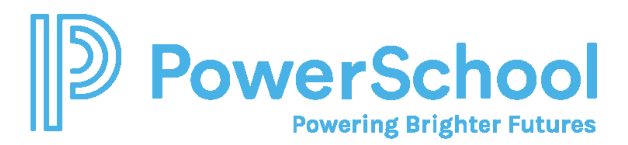

## Approving Course Plans Quick Guide

Parents and guardians can approve their student's course plans if required by the school or district.

1. Navigate to Courses, and then select Manage Course Plans.

| D Naviance            | Home | Self-Discovery | Courses                        | Careers                                        | Colleges | Planner |
|-----------------------|------|----------------|--------------------------------|------------------------------------------------|----------|---------|
| Joe's Future Planning |      | Career Educ    | Favo<br>Explore Co<br>Manage C | orite Courses<br>ourse Catalog<br>course Plans | )        | t Plan  |

2. Select the course plan that displays Awaiting Parent Approval.

| anage Course Plans                                                                                                    | <b>Q</b> Type a course name                                                        |
|----------------------------------------------------------------------------------------------------|------------------------------------------------------------------------------------|
| Create, modify, and submit course plans for approval from your counselor. Yo<br>compares course requirements for colleges you are thinking about. You can o<br>Your "Current Plan" is your primary plan. | u can even scan your plan to see how it<br>reate as many course plans as you like. |
|                                                                                                    |                                                                                    |
| our Current Plan                                                                                                    |                                                                                    |
| our Current Plan                                                                                                    | ake a draft plan your current plan.                                                |
| our Current Plan our current plan is AWAITING PARENT APPROVAL and you cannot m Foundation High School                                                                                                    | ake a draft plan your current plan.                                                |
| our Current Plan<br>our current plan is AWAITING PARENT APPROVAL and you cannot m<br>Foundation High School<br>Program + Endorsements                                                                    | ake a draft plan your current plan.                                                |
| our Current Plan<br>our current plan is AWAITING PARENT APPROVAL and you cannot m<br>Foundation High School<br>Program + Endorsements<br>AWAITING PARENT APPROVAL                                        | ake a draft plan your current plan.                                                |
| our Current Plan our current plan is AWAITING PARENT APPROVAL and you cannot m Foundation High School Program + Endorsements AWAITING PARENT APPROVAL Last Edited Feb 16, 2022                           | ake a draft plan your current plan.                                                |

- 3. Review the course plan.
- 4. Enter your Full name to sign, and then click I Approve This Plan. If you do not approve the course plan, discuss your student's course selections with their counselor.

|        | By writing your name and the date below, and clicking "I approve this plan", you are providing your signature for district and or<br>state records of approving this plan. Your IP address will also be captured and included on the final plan. |                    |                       |       |  |
|--------|----------------------------------------------------------------------------------------------------|--------------------|-----------------------|-------|--|
|        | Full name                                                                                                    |                    | Date                  | _     |  |
|        |                                                                                                    |                    | 02/16/2022            |       |  |
|        |                                                                                                    |                    |                       |       |  |
|        |                                                                                                    | TAPPROVE THIS PEAK | THE REPROVE THIS PLAN |       |  |
| < Back |                                                                                                    | Manage Course Plan |                       | PRINT |  |

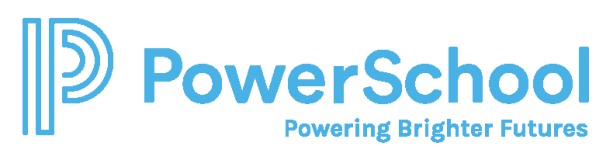

5. To display a copy of the course plan, click **Documents Shared With Me** from the confirmation banner, select **Course Plans**, and then click **View** for the selected course plan.

| This course plan is APPROVED. You can no longer edit this plan |                            |                                     |                                     |                      |
|----------------------------------------------------------------|----------------------------|-------------------------------------|-------------------------------------|----------------------|
| Vour decision to APPR                                          | OVE this plan has been sav | ved successfully and a printable co | opy has been saved to <u>Docume</u> | ents Shared With Me. |
| Texas Demo High School<br>Foundation High S<br>(Current Plan)  | ichool Program +           | Endorsements                        |                                     | Status: APPROVED     |
| Credits Required                                               | Credits In Plan            | <u> </u>                            | Credits Still Needed                | Credits Completed    |

6. If the confirmation banner is not available, click **Print** to print the course plan.

|        | This course plan is APPROVED. You can no longer edit this plan. |         |
|--------|-----------------------------------------------------------------|---------|
| < Back | Manage Course Plan                                              | S PRINT |